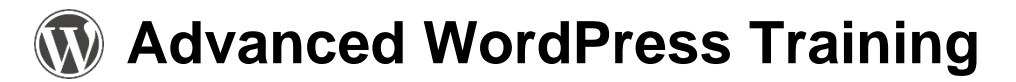

# **Adding Social Media Links**

1. On the Dashboard, go to Appearance  $\rightarrow$  Customize.

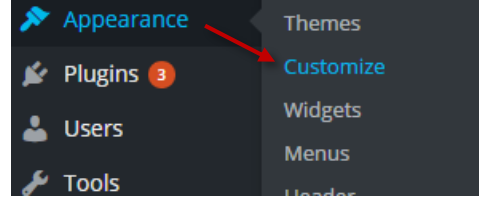

2. Click on Social Options and then Activate social links area.

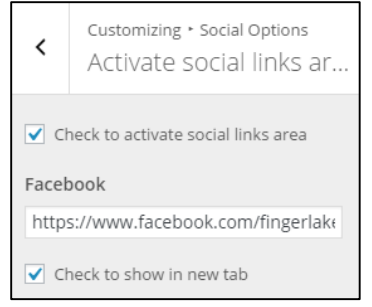

- 3. Check the box that says, Check to activate social links area.
- 4. Scroll down and enter the website address for any of your social media accounts. It is recommended that you check the box that says, **Check to show in new tab**, for each link.
- 5. The social media icons will appear at the top of the page, above the header, on the right side.
- 6. Click on **Save & Publish** before exiting the customization area. Exit by clicking on the **X** in the top left corner.

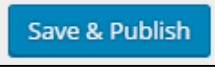

## Adding & Using a Slider

- 1. First, you will need slides to populate the slider. Under Dashboard, click on **Posts**. Select one of your posts and add the category, *HomeSlider*.
- 2. You will also need to add featured images for your slider. When you are editing a post, scroll down to the bottom on the page and look for Featured Image on the right hand side, click on Set featured image. This will open the media library, you may select the desired image and click Set featured image. Your images should be 800 pixels wide by 445 pixels tall. For help resizing and cropping images, see the Editing Images handout.
- 3. Update your post. Complete this for all posts you would like added to the slider.
- 4. Now you are ready to turn on the slider. On the Dashboard, go to Appearance  $\rightarrow$  Customize.
- 5. Click on Widgets and then Front Page: Content Top Section.
- 6. Click on + Add a Widget. In the widget menu, click on TG: Features Category Slider.

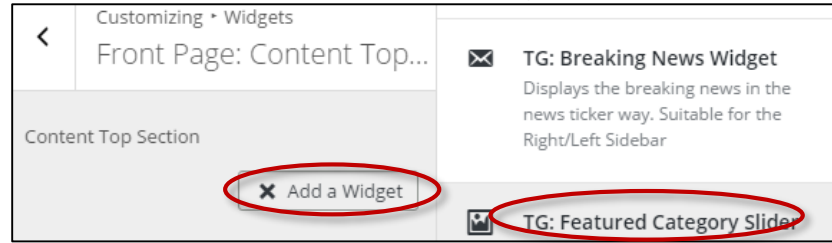

- 7. You will be presented with options.
  - For Number of posts to display, choose a number between 3-5
  - Choose to show the latest posts or to show posts from a category that you have already added to your posts, ex. *HomeSlider*
  - For Image Size, choose medium (800x445 pixels)

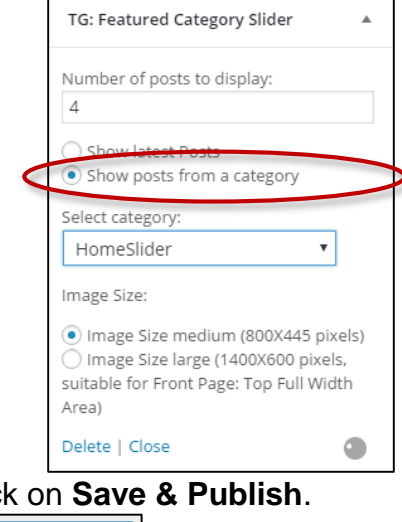

8. Click on Save & Publish.

#### **Adding Photo Galleries**

- 1. Open a post or page, wherever you would like your photo gallery to appear.
- 2. Click on the green square in the tool bar, Attach NextGEN Gallery to Post/Page.

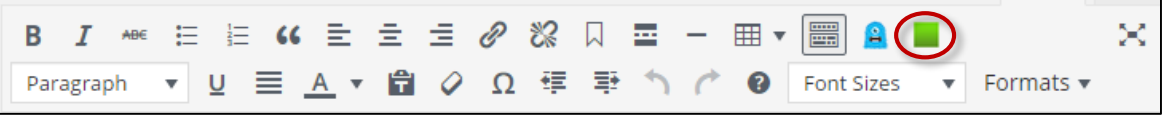

3. First, click on the Add Gallery/Images tab. Click on Add Files. Enter a name for your gallery.

| NextGEN Gallery         | Display Galleries    | Add Gallery / Images | Manage Galle | ries   | > |
|-------------------------|----------------------|----------------------|--------------|--------|---|
|                         |                      |                      | Manage Albu  | ns     |   |
| Manage Tags             |                      |                      |              |        |   |
|                         |                      |                      |              |        |   |
| Upload Images           |                      |                      |              |        | • |
| Gallery Create a new ga | llery 🔻 Type your ti | tle here! Add Files  | Start Upload |        |   |
| Filename                |                      |                      | Size         | Status |   |
|                         |                      |                      |              |        |   |

- 4. Locate your images. Hold down the Ctrl button on your keyboard and click on all of the images you would like to include. Click on **Open**.
- 5. Click on Start Upload. After the files are uploaded, click on the Display Galleries tab.
- 6. Select how you would like your gallery to display: basic thumbnails, a basic slideshow, image browser, etc.

| NextGEN Gallery                | Display Galleries   | Add Gallery / Images Manage Albums  | Manage Galleries<br>Nanage Tags                                                                                   |
|--------------------------------|---------------------|-------------------------------------|----------------------------------------------------------------------------------------------------|
| Select a display type          |                     |                                     |                                                                                                    |
| NextGEN Basic<br>Thumbnails    | NextGEN Basic Slide | show O NextGEN Basi<br>ImageBrowser | <ul> <li>NextGEN Basic TagCloud</li> <li>NextGEN Basic Compact<br/>Album</li> <li>Album</li> <li>Album</li> </ul> |
| NextGEN Basic Extende<br>Album | d                   |                                     |                                                                                                    |

7. Click on What would you like to display? Click in the box next to Galleries (under sources) and click on your new gallery's title. Click Save.

| NextGE               | N Gallery             | Display Galleries | Add Gallery / Images | Manage      | Galleries | × |
|----------------------|-----------------------|-------------------|----------------------|-------------|-----------|---|
|                      |                       |                   | Manage Albums        | Manage Tage | S         |   |
| Select a dis         | play type             |                   |                      |             |           | Ŧ |
| What would           | d you like to d       | splay?            |                      |             |           | • |
| Sources<br>Galleries | Galleries             |                   |                      | v           |           |   |
| Slug                 | FLLS Open Ho<br>Zinio | ouse              |                      |             |           |   |
| Customize            | Zinio<br>t<br>Homer   |                   |                      |             |           | ~ |
| Sort or Exc          | ude Images            |                   |                      |             |           | ~ |
| Save                 |                       |                   |                      |             |           |   |

8. You will not get to preview the gallery in the editor. Under Publish on the right hand side, click **Preview Changes**. If you are satisfied, click on **Update** to save your changes.

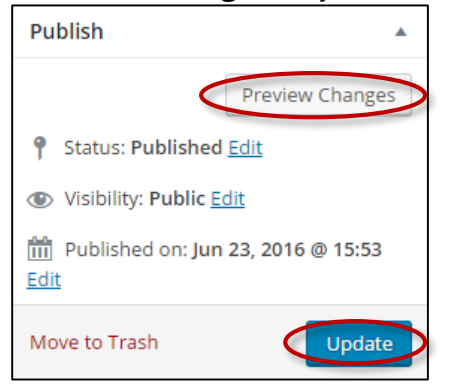

## **Changing the Sidebar Menu**

- 1. Login to your WordPress website.
- 2. <u>Move your mouse to **Appearance**</u> and left click on **Menus.**

| 🔊 Appearance 🧹 | Themes    |
|----------------|-----------|
| 😰 Plugins 2    | Customize |
| 💄 Users        | Widgets   |
|                | Menus     |
| J OOIS         | Header    |

3. Next to "Select a menu to edit:", click the down arrow to show all available menus. Click on **Right Sidebar** and then **Select**.

| Menus Manage in Customizer                                                                                                    |
|----------------------------------------------------------------------------------------------------|
| The License Key for Theme Colormag has not been activated, <u>Click here</u> to activate the license key.                                                                                                    |
| Edit Menus Manage Locations                                                                                                    |
|                                                                                                    |
| Select a menu to edit: Right Sidebar Select or create a new menu.                                                                                                    |
| Right Sidebar                                                                                                    |
| Pages     Sidebar     ame     Right Sidebar       Summer Reading     Image: Comparison of the second second s |
|                                                                                                    |

- 4. Look to the left side, you will see a list of items including Pages, Posts, Custom Links, and Categories. Click on **Custom links**.
- 5. Enter the URL for your link. For example, hoopla would be: <u>https://www.hoopladigital.com</u>. Enter text describing your link. Click on **Add to Menu**.

| Custom Li | nks     |             |   |
|-----------|---------|-------------|---|
| URL       | http:// |             |   |
| Link Text |         |             |   |
|           |         | Add to Menu | > |

6. The next step would be to add images to the link, *if you choose to*. If you do not add an image, a clickable text link will appear instead. Under **Menu Structure**, you will see your newly created link. Click on the down arrow to expand it.

| hoopla |  |
|--------|--|
|--------|--|

7. There are two images to add, the Menu image and the Image on hover. If you are adding hoopla, these images are already in your media library. First, click on Set image. This will open a window allowing you to choose the correct image. Click on the image and then on Select. Next, click on Set image on hover. Choose your hover image by clicking on the image in the window that pops up and then click on Select. For image size, click on the down arrow and click on Original. Make sure to click on Hide for the Title position.

| hoopla             | Custom Link 🔺      |
|--------------------|--------------------|
| URL                |                    |
| http://www.hooplad | igital.com         |
| Navigation Label   | Title Attribute    |
| hoopla             |                    |
| Menu image         | Image on hover     |
| Set image          | Set image on hover |
|                    |                    |
| Image size         |                    |
| Original Size      |                    |

| Chose m      | enu image     |            |                              | ×   |
|--------------|---------------|------------|------------------------------|-----|
| Upload Files | Media Library |            |                              |     |
| All dates    | •             | Search     | ATTACHMENT DETAILS           |     |
|              |               |            |                              |     |
|              |               | SEARCH THE | June 7, 2016                 |     |
|              |               | POWERPAC   | 304 × 74<br>Edit Image       |     |
|              |               |            | Delete Permanently           |     |
| SEARCH       |               |            | URL                          | _   |
| POWFRP       | ACIEVEN       |            | http://fllslibraries.org/wp- | .(  |
| 1 Official   | EVEN          | IC EVENIO  | Title                        |     |
|              |               |            |                              |     |
|              |               |            | Sel                          | ect |
|              |               |            |                              |     |

8. One final step to complete this process, click on **Save Menu** to save your new sidebar.

## Creating a Drop Down Menu

- 1. Go to Appearance → Menus.
- 2. Where it says, "Select a menu to edit:", make sure it says **Main Menu (Primary Menu)**. If not, choose Main Menu and click on **Select**.

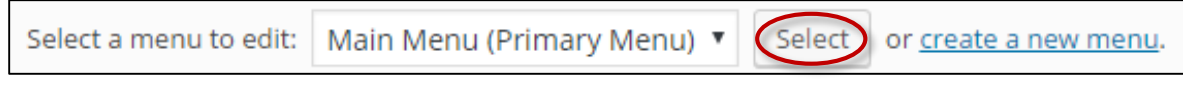

3. Under **Pages**, click on **View All**. Check the box next to your page that you will be adding to your menu. Click **Add to Menu**.

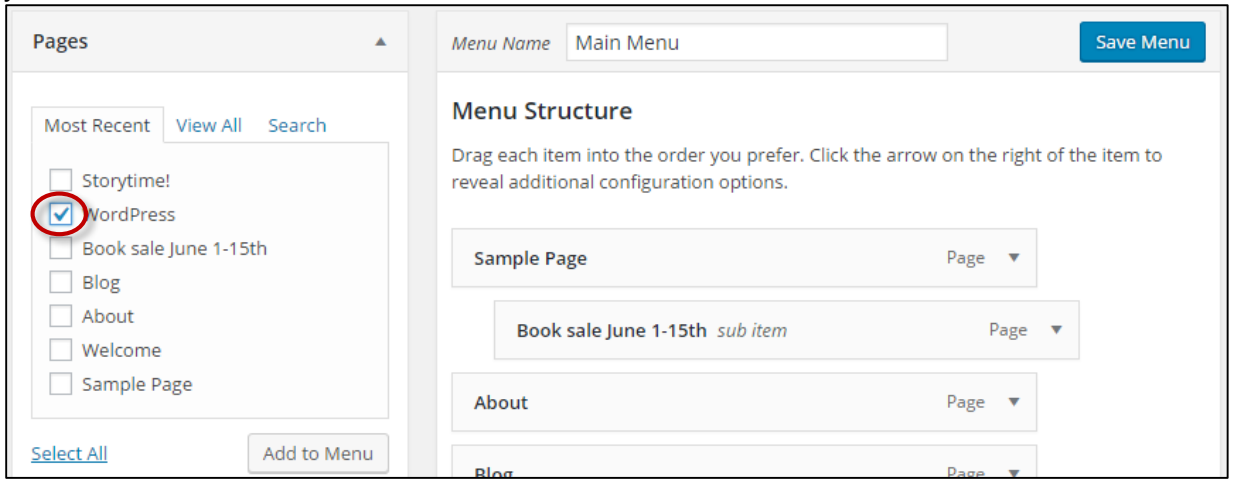

4. The new page will appear under **Menu Structure**. Click and hold on the new item and drag it under the main menu item. Dragging to the right will make it a sub item. Release. Click on **Save Menu**.

|                                                                                        | Save Menu                                        |
|----------------------------------------------------------------------------------------|--------------------------------------------------|
| Menu Structure                                                                         |                                                  |
| Drag each item into the order you prefer<br>right of the item to reveal additional con | r. Click the arrow on the<br>figuration options. |
| Blog                                                                                   | Page 🔻                                           |
| Events                                                                                 | Page 🔻                                           |
| Member Libraries                                                                       | Page 🔻                                           |
| Contact Us                                                                             | Page 🔻                                           |
| About                                                                                  | Pag                                              |

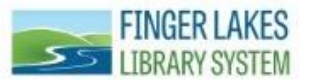

Questions? Comments? Contact: CNS Department - Finger Lakes Library System 1300 Dryden Rd., Ithaca, NY 14850 (607) 273-4074 x237